১. ভর্তি ফরম পূরণের জন্য যেকোনো ব্রাউজার থেকে <u>http://acc.edu.bd/</u> ওয়েবসাইটে গিয়ে Student Portal এর Login Option ক্লিক করতে হবে অথবা <u>https://portal.cloudcampus24.com/</u> Link কে প্রবেশ করতে হবে।

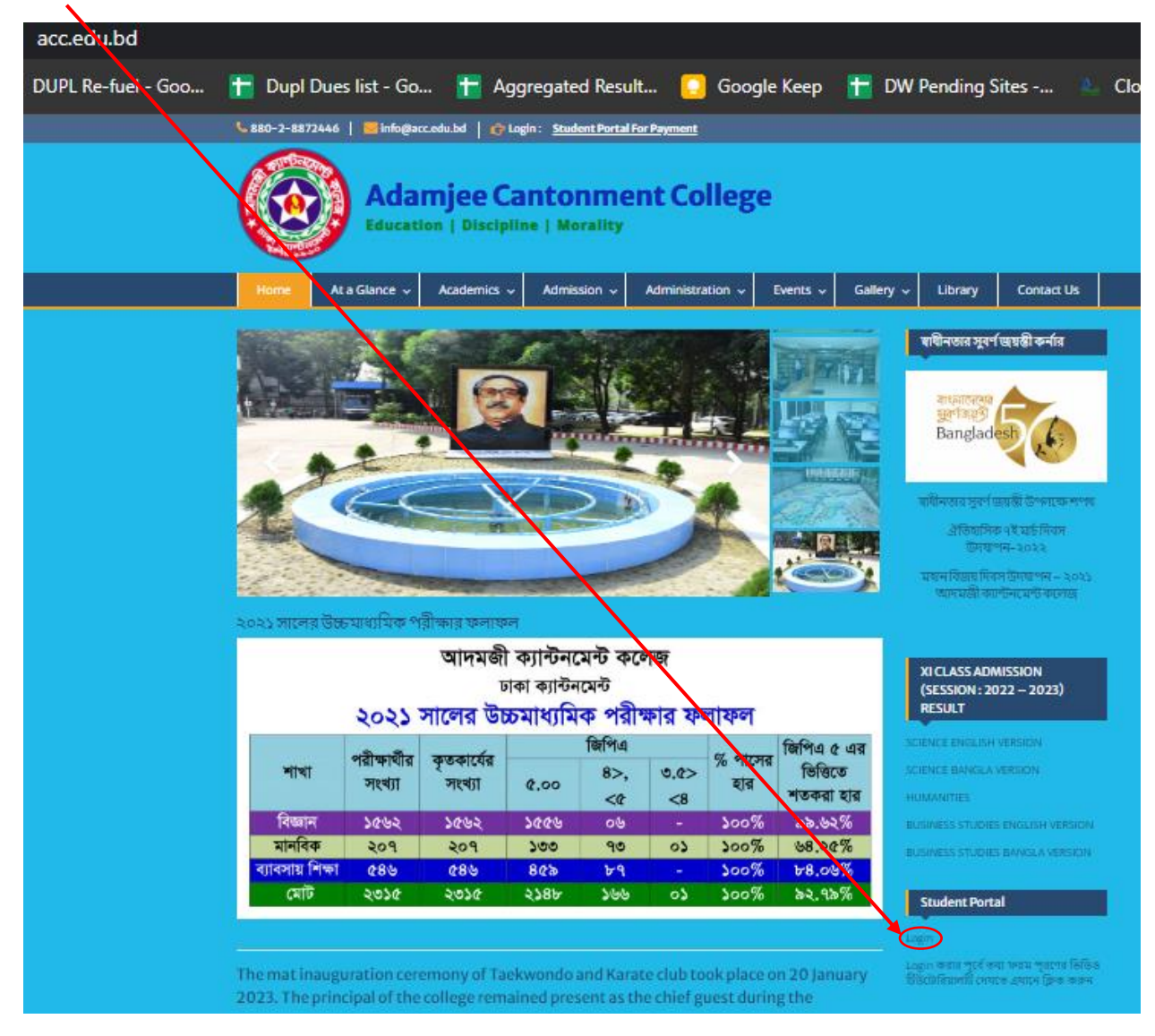

২. মুঠোফোনে SMS-এর মাধ্যমে প্রাপ্ত Login Id & Password দিয়ে লগইন করুন।

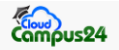

Helpline: +8801791321068 Sun to Thu 9.30 AM to 5.30 PM (Except Govt. Holiday)

#### Welcome to Cloudcampus24.com

## A single platform for students, parents, teachers and admins.

Cloudcampus24.com helps students, parents or guardians to access notice, attendance records, transcript, financial statement, online fees payment, student profile and many more.

Beside CloudCampus24 also act as skill multiplier for teachers, office staffs, management and institute authority by digitalizing the whole system. It is powered by 15 modules at back-end to offer for any desirous education institutions, be it school, college, university or madrasha for their digitalization process. Read More

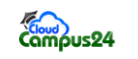

| Sign in to start your session               |            |
|---------------------------------------------|------------|
| Login ID                                    |            |
| Format: Your_ID_number@Institute_short_name |            |
| <b>2201@acc</b>                             |            |
| Password                                    |            |
| ■                                           |            |
| Login                                       |            |
| Reset Password                              | $\bigcirc$ |

৩. Login করে Student Account এর Profile অপশনটি Select করুন। Demo Student 1 🗘 রেজিস্ট্রেশন ও তথ্য ফর্ম পুরন সংক্রান্ত নোটিশ 🛛 🗘 Help Line : 01791350268, 01769026084(09:00 am to 02:00 pr Notice Compus24 11,325.00 Payable **Today: Pending Today: Pending** No Published Term Res DASHBOARD No Published Monthly Result No Published Annual Result Yesterday: Pending Due Date Tomorrow: Pending , Class Start: Last Paid : 0.00 Yesterday: Pending Student Account Result 🔿 Academic Calendar Attendance 🙃 > PROFILE 0 Class Today 0 Today DeadLine Events Start Time: Total Pending: 0  $\checkmark$ Tomorrow End Time: Deadline: Yesterday Class Routine 🤿 Task & Diary 🔿 News & Event 🤿 E Fees Academic Calendar Notice Board

January 2023

4

Wed

Application

🔳 Diary & Task

■ Library

< > today

1

Mon

2

Tue

3

Sun

৩. PROFILE এ শিক্ষার্থীকর্তৃক পুরণীয় ৬টি ট্যাব রয়েছে। ডান পাশে Edit অপশনটি ক্লিক করে তথ্য পুরণ করতে হবে। \*চিহ্নিত তথ্যগুলো অবশ্যপরণীয়। প্রতিটি ট্যাব পুরণ শেষে Update বাটনে ক্লিক করুন।

Thu

5

Fri

6

Fees Payment 🤿

Start Time:

রেজিস্ট্রেশন ও তথ্য ফর্ম পুরন সংক্রান্ত

Help Line : 01791350268

01769026084(09:00 am to 02

Sep

12

Sep

12

Sat

7

নোটিশ

Office Notice

Office Notice

0 Class Today

|                    | =                                                                                           | 🗘 🔼 Demo Student 1 📀 |
|--------------------|---------------------------------------------------------------------------------------------|----------------------|
| Compus24           | STUDENT PROFILE Search                                                                      | ٩                    |
| 🚳 DASHBOARD        |                                                                                             |                      |
| Student Account ~  | Student ID 220000                                                                           |                      |
| S PROFILE          |                                                                                             |                      |
| STRANSCRIPT        | Name: TEST Roll: 220000 Contact: 01911812665                                                |                      |
|                    | 1 2 3 4 5 6                                                                                 |                      |
|                    | All blanks and boxes must be filled up with appropriate information or remarks in English.  |                      |
|                    | Student Info Guardian Info Previous Academic Info Courses Address Others Confirm & Download |                      |
|                    | Student Information                                                                         | Cổ Edit              |
| Application <      |                                                                                             |                      |
| 🗮 Diary & Task 🛛 🔍 | Birth date * Note: Height 18                                                                | 80 PX , Width 180    |
| i≣ Library <       | Blood Group N/A Photo in Colleg                                                             | ge Uniform)          |
|                    | Birth ID* -                                                                                 |                      |
|                    | Religion *                                                                                  |                      |
|                    | Gender Male                                                                                 |                      |
|                    | Student Mobile - Choose File                                                                | No file chosen       |
|                    | Home District * *Image Format                                                               | t JPG                |
|                    | Nationality Bangladeshi Upload Photo                                                        |                      |
|                    | Is Autism? No                                                                               |                      |
|                    | Freedom Fighter Quota No                                                                    |                      |

8. Student Info প্রয়োজনীয় তথ্যগুলো পূরণ করুন । আপনার কাষ্ট্রিত সর্বোচ্চ দুইটি ক্লাব সিলেক্ট করতে পারবেন। Student ছবি আপলোড এর সময় ছবির Height: 180px X Width: 180px ও সর্বোচ ফাইল সাইজ 150kb হতে হবে। এক্ষেত্রে কিছু <u>অনলাইন টলস</u> এর সাহায্য নেয়া যেতে পারে। ছবি upload এর পর Student Photo save Successfully লেখা দেখাবে।

৫. Guardian Information: শিক্ষার্থীর SSC Certificate অনুসারে Guardian Information এ প্রয়োজনীয় তথ্যগুলো পূরণ করুন। পূর্বের মতো একইভাবে পিতা ও মাতার ছবি আপলোড করুন। মা গৃহিণী হলে Office Name: Not Applicable লিখুন। Guardian Information এর মধ্যে বাবা-মা ব্যতীত অন্য কেউ হলে Other এ ক্লিক করুন এবং তথ্যগুলো পূরণ করুন। ডিফেন্স তথ্য পূরণের জন্য Show Defence অপশন ক্লিক করে প্রয়োজনীয় তথ্যগুলো পূরণ শেষ হলে নিচের আপডেট বাটনটি ক্লিক করুন।

| DENT PROFILE           |                                                                               |                                      |                        |     |          |                 | Search                                                    |     |
|------------------------|-------------------------------------------------------------------------------|--------------------------------------|------------------------|-----|----------|-----------------|-----------------------------------------------------------|-----|
|                        |                                                                               | Student ID                           | 2201                   |     |          |                 |                                                           |     |
| Name: Demo Stude       | ent 1                                                                         |                                      | Roll: 2201             | c   | Contact: | 0177777777      |                                                           |     |
| tudent Info            | filled up with appropriate information or m<br>Info Previous Academic Info Co | emarks in English.<br>ourses Address | Others Confirm & Downk | oad |          |                 |                                                           |     |
| Jardian Information    |                                                                               |                                      |                        |     |          |                 |                                                           | Cai |
| Defence :              | None                                                                          | ~                                    |                        |     |          |                 |                                                           |     |
| Rank :                 |                                                                               |                                      | Ba/Bss/Snk Id No :     |     |          | Station :       |                                                           |     |
| BA/Regiment No. :      |                                                                               |                                      | Dept./ Unit :          |     |          | Job Location :  |                                                           |     |
| Mission Start :        |                                                                               |                                      | Mission End :          |     | =        | Mission Place : |                                                           |     |
| Service Status :       | Serving                                                                       | ~                                    | Retirement :           |     |          | No. of Child :  | 0                                                         |     |
| Father's Information   |                                                                               |                                      |                        |     |          | 1               | lote: Height 180 PX , Width 180 PX and<br>nax size 100kb. |     |
| Name (As per SSC Certi | ificate) *                                                                    |                                      |                        |     |          |                 |                                                           |     |
| Father's Name (Bangla) | )                                                                             | Father Bangla Na                     | me                     |     |          |                 |                                                           |     |
| Occupation *           |                                                                               |                                      |                        | ~   |          |                 |                                                           |     |
| Designation *          |                                                                               |                                      |                        |     |          | [               | Choose File No file chosen                                |     |

৬. Previous Academic Info এর জন্য Add Previous Exam এ ক্লিক করে প্রয়োজনীয় তথ্যগুলো পূরণ শেষ হলে Save বাটনটি ক্লিক করুন।

| STUDENT PROFILE                                                                                                    |                                                                    |                       |              |                                         | Search |       | G          |
|----------------------------------------------------------------------------------------------------|--------------------------------------------------------------------|-----------------------|--------------|-----------------------------------------|--------|-------|------------|
|                                                                                                    | Student ID                                                         | 2201                  |              |                                         |        |       |            |
| Name: Demo Student 1                                                                                                    |                                                                    | Roll: 2201            | Contact: 017 | ,,,,,,,,,,,,,,,,,,,,,,,,,,,,,,,,,,,,,,, |        |       |            |
| All blanks and boxes must be filed up with appropriate information is<br>Blackert into Guardian Into Previous Academic Into<br>Act Previous Exam<br>Exam Information | r romarks in English.<br>Courses Address Others Confirm & Dowrload |                       |              |                                         |        |       |            |
| Exam •                                                                                                    | Select                                                             | Out of No. *          |              | From Bession *                          |        |       |            |
| Group *                                                                                                    | Select V                                                           | GPA(Without 4th 8ub.) | 5.00         | To Secsion •                            |        | 2)00X |            |
| Board/Uni.                                                                                                    | Select 🗸                                                           | GPA(With 4th 8ub.)*   | 5.00         | Passing Year*                           |        | 2XXX  |            |
| District/Area                                                                                                    | Select 💙                                                           | Grade *               | A+           | Exam held in *                          |        | 2XXX  |            |
| Institute *                                                                                                    | Name of institute                                                  | Roll No *             | 123456       | Total Marks *                           |        |       |            |
| Centre Code                                                                                                    | 001                                                                | Reg. No. *            | 123456       |                                         |        |       |            |
|                                                                                                    |                                                                    |                       |              |                                         |        |       | Save Close |
| Last Education Information (Optional)                                                                                                    |                                                                    |                       |              |                                         |        |       | C Lat      |
| TC info                                                                                                    | **                                                                 |                       |              |                                         |        |       |            |
| TC date                                                                                                    |                                                                    |                       |              |                                         |        |       |            |
|                                                                                                    |                                                                    |                       | C Refresh    |                                         |        |       |            |

৭. Courses অপশনটি অফিস কর্তৃক পূরণীয়।

# ৮. Address Information গিয়ে প্রয়োজনীয় তথ্যগুলো পূরণ করুন।

| TUDENT PROFILE                                                                                                    |                           | Search               | Q |
|----------------------------------------------------------------------------------------------------|---------------------------|----------------------|---|
| Student ID                                                                                                    | 2201                      |                      |   |
| Name: Demo Student 1                                                                                                    | Roll: 2201                | Contact: 01777777777 |   |
| All blanks and boxes must be filled up with appropriate information or remarks in English. Student Info Guardian Info Previous Academic Info Courses Address | Others Confirm & Download |                      |   |
| Address Information                                                                                                    |                           | Can                  |   |
| Student Residing Address                                                                                                    |                           |                      |   |
| Area/Address                                                                                                    |                           |                      |   |
| District                                                                                                    | ~                         |                      |   |
| Post Office                                                                                                    | ~                         |                      |   |
| Post Code                                                                                                    |                           |                      |   |
| Police Station                                                                                                    | ~                         |                      |   |
| Village                                                                                                    |                           |                      |   |
| Division                                                                                                    | ~                         |                      | 9 |
| -                                                                                                    |                           |                      |   |

### ৯. Others Information সহোদর ভাই বা বোন থাকলে তার তথ্যগুলো পূরণ করুন এবং আপডেট এ ক্লিক করুন।

| TUDENT PROFILE                                                                                                 |                                                                             |                           |                                           | Search.     |         | Q      |
|----------------------------------------------------------------------------------------------------|-----------------------------------------------------------------------------|---------------------------|-------------------------------------------|-------------|---------|--------|
|                                                                                                    | Student ID                                                                  | 2201                      |                                           |             |         |        |
| Name: Demo Student 1                                                                                           |                                                                             | Roll: 2201                | Contact:                                  | 01777777777 |         |        |
| All blanks and boxes must be filled up with appro<br>Student Info Guardian Info Previous<br>Others Information | opriate information or remarks in English.<br>Academic Info Courses Address | Others Confirm & Download |                                           |             |         | Cancel |
| Brother / Sister Information (If applicable)                                                                   |                                                                             |                           | Brother / Sister Information (If applicat | ie)         |         |        |
| Name                                                                                                    |                                                                             |                           | Name                                      |             |         |        |
| Description                                                                                                    |                                                                             |                           | Description                               |             |         |        |
| Relationship                                                                                                   |                                                                             | ~                         | Relationship                              |             | ~       |        |
| Birthday                                                                                                    |                                                                             | <b></b>                   | Birthday                                  |             | <b></b> |        |
| Institute                                                                                                    |                                                                             | ~                         | Institute                                 |             | ~       |        |
| Same Institute                                                                                                 | ○ Yes 		No                                                                  |                           | Same Institute                            | ○ Yes ® No  |         |        |
| StudentID                                                                                                    |                                                                             |                           | StudentID                                 |             |         |        |
|                                                                                                    |                                                                             | U                         | pdate                                     |             |         | C      |

#### ১০. সর্বশেষে আপলোডকৃত তথ্যগুলো যাচাই-বাছাইপূর্বক Confirm Click করে PDF প্রোফাইলটি ডাউনলোড করুন এবং নির্ধারিত তারিখে শ্রেণী শিক্ষকের নিকট জমা দিন।

| Student ID 2201                                                                                                    |   |
|----------------------------------------------------------------------------------------------------|---|
| Name: Demo Student 1 Roll: 2201 Contact: 0177777777                                                                                                    |   |
| All blanks and boxes must be filled up with appropriate information or remarks in English.           Student Info         Guardian Info         Previous Academic Info         Courses         Address         Others         Confirm & Download           Academic Record         Academic Record <td></td> |   |
| Program : Eleven Version : Bengali                                                                                                    |   |
| Group : Science Subject :                                                                                                    |   |
| Session : 2022-23 Class : -                                                                                                    |   |
| Shift : Morning Is Regular : Yes                                                                                                    |   |
| Section : House : MJ                                                                                                    |   |
| Category : Civil Board/University : Dhaka                                                                                                    |   |
| Admission Date :         25-01-2023         Is Active :         Yes                                                                                                    |   |
| Admission Type : New Student Is Archive : No                                                                                                    |   |
| Student Id Card: Admission Status: ADMITTED                                                                                                    |   |
| Confirm                                                                                                    | 0 |